## **TRASFERIRE FILE CON "We Transfer"**

## wetransfer

## SERVE PER TRASFERIRE GROSSI FILE IN MODO GRATUITO FINO A 2GB

1. Scrivi sul motore di ricerca Google "WeTransfer";

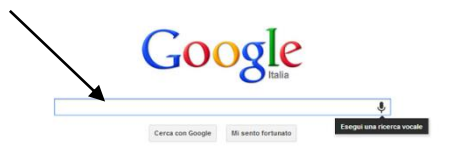

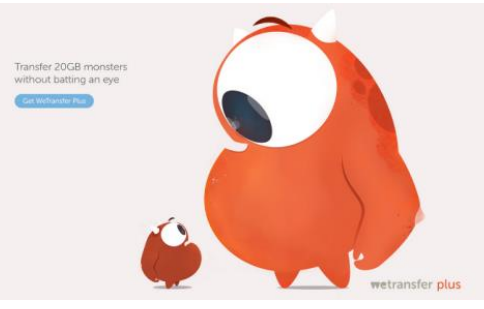

2. Clicca sul primo link che compare;

https://wetransfer.com/

3. Si apre la pagina;

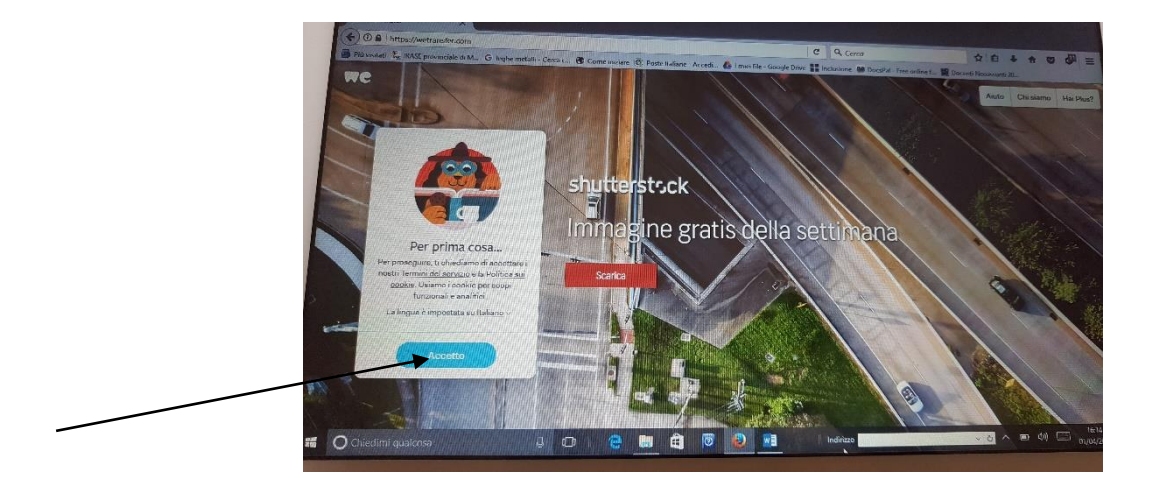

- 4. Clicca su ACCETTO (azzurro);
- 5. Ti apparirà una casella a sinistra bianca con un + in un cerchio azzurro con la

scritta "AGGIUNGI FILE";

6. Clicca su AGGIUNGI FILE;

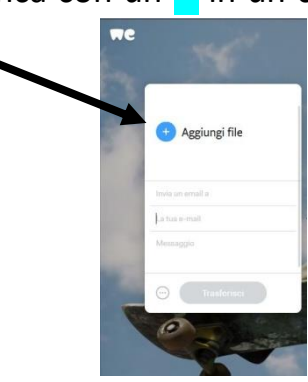

- 7. Si apre la "ricerca", cercate dove avete salvato i fileES.chiavetta;
- 8. <u>ALLEGATE TUTTI I FILE</u> che dovete spedire al vostro destinatario fino a 2GB;

- 9. Cliccate su APRI;
- **10.**I file verranno aggiunti;

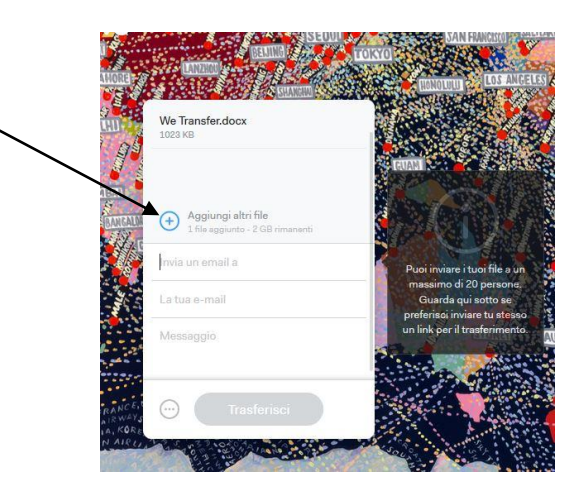

**11.**Andate su "**Invia una mail a**" ed inserite la mail del destinatario:

ES. mario.rossi@gmail.com;

- 12. Andate appena sotto ai file allegati e troverete
  "La tua e-mail", qui inserite la VOSTRA e-mail (mittente);
- 13.Andate su "Messaggio" e scrivete quello che volete comunicare al vostro mittente, esso leggerà il messaggio quando riceverà la comunicazione da WeTransfer;

|   | We Transfer.docx<br>1023 KB                           | Dei                                            |
|---|-------------------------------------------------------|------------------------------------------------|
|   |                                                       | PTT                                            |
|   | Aggiungi altri file<br>1 file aggiunto - GB rimanenti | Ottie                                          |
|   | mario.rossi@gmail.com                                 |                                                |
|   | laura.bosisio@virgilio.it                             | K I STATE                                      |
|   | CIAO, TI INVIO I FILE CHE TI<br>SERVIVANO             |                                                |
| 1 |                                                       | Se vuol, puol aggiungere i<br>messaggio al tuo |

- 14.Controllate se tutto è a posto;
- **15.**Cliccate poi su **TRASFERISCI**;
- 16.Viene richiesta una verifica della mail, vi arriva un codice nella casella di posta che va inserito per poter procedere all'invio.

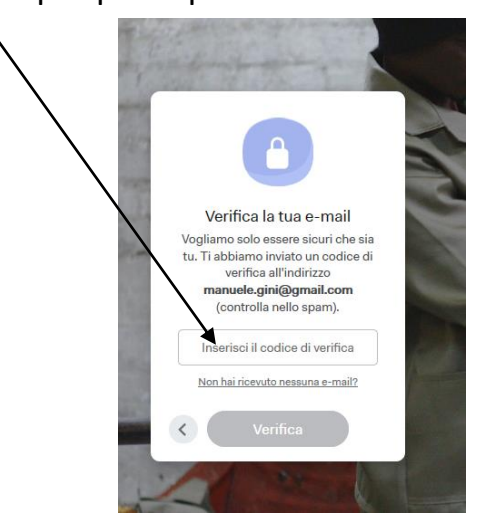

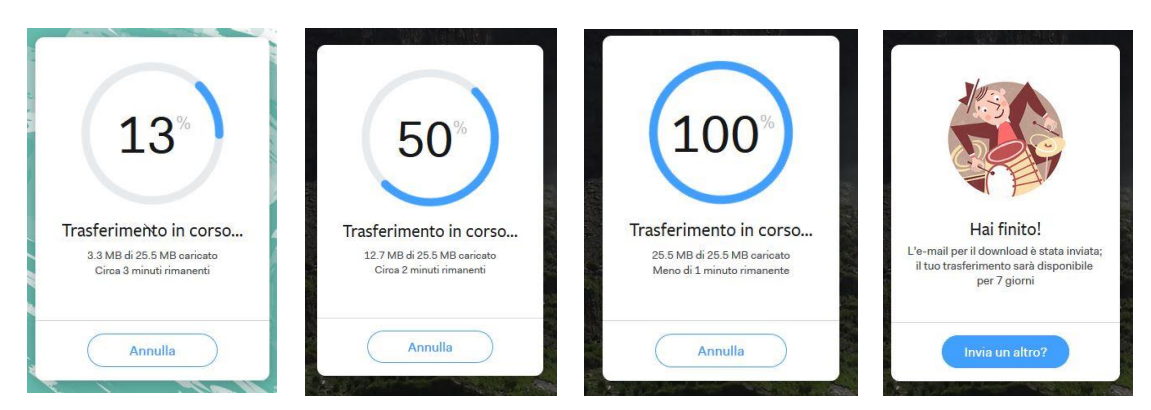

**17.**Attendete il trasferimento completo, quando avverrà vedrete il 100%;

18.Vi arriverà una mail quando sarà completato l'invio e quando i file saranno consegnati e una mail quando verranno scaricati. Resteranno disponibili per 7 GIORNI circa!